# Creating a CTE Course Connect Account

There are two ways to create an account on CTE Course Connect:

- 1. Option 1: Create a CTE Course Connect account using your email and password.
- 2. Option 2: Sign in using your Google Account.

### **Option 1: Create a CTE Course Connect Account**

1. Start on the Sign-In page: Click Request an account.

|                         |                            |                            | Sign In                                                                |
|-------------------------|----------------------------|----------------------------|------------------------------------------------------------------------|
|                         |                            |                            | Need a CTE Articulation account? <u>Request an</u><br><u>account</u> . |
|                         |                            |                            | G                                                                      |
| <b>CTE Articulation</b> |                            | Sign in with Google        |                                                                        |
| Students                | Teachers &<br>School Staff | College Faculty &<br>Staff | Sign in with email                                                     |
|                         |                            |                            | Email                                                                  |
|                         |                            |                            | Password                                                               |
|                         |                            |                            | Sign In                                                                |
|                         |                            |                            | Forgot your password?                                                  |
|                         |                            |                            |                                                                        |

- 2. Enter Your Details:
  - On the Request an Account page, fill in your **First Name**, **Last Name**, **Email Address**, and **Password**.
  - Make sure your password meets these requirements: at least 8 characters, including 1 number, 1 lowercase letter, 1 uppercase letter, and 1 special character.
- 3. Submit Your Information: Click Submit.
- 4. **Confirmation Screen:** You'll see a confirmation message indicating that an activation email has been sent to the email address you provided. Double-check that your email address is correct.

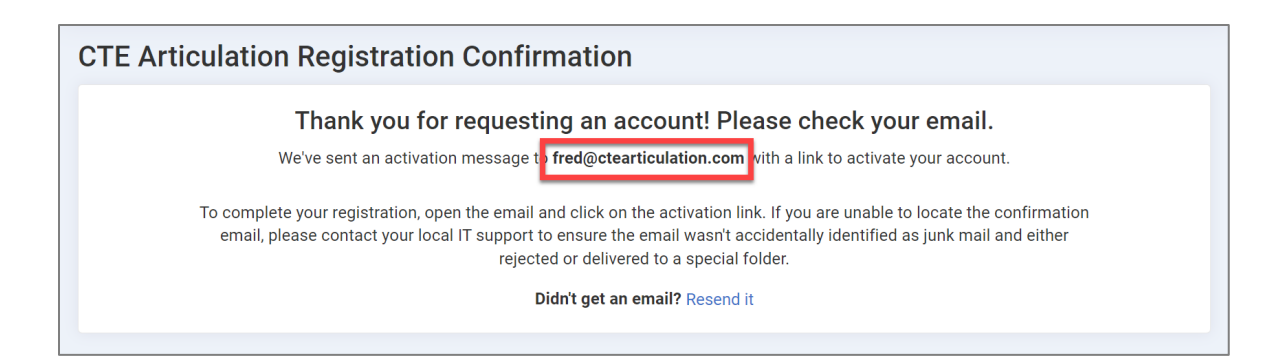

#### 5. Activate Your Account:

- Check your email for the activation message and click the activation link inside to confirm your email address.
- This link will verify your email and redirect you to the CTE Course Connect Account Activation page.

#### 6. Complete the Activation Page:

- Choose **High School/ROP Instructor** from the Position menu.
- Select your **District/ROP** and one or more schools. Note that an account can be linked to multiple schools but only one District/ROP.
- Review the terms of use and, if you agree, check the box to accept them.

| 0 | Click Activate Account. |
|---|-------------------------|
| 0 |                         |

| CTE Articulati | on Account Activation                                      |       |
|----------------|------------------------------------------------------------|-------|
| Email          | fred@ctearticulation.com                                   |       |
| First Name *   | Fred                                                       |       |
| Last Name *    | Webster                                                    |       |
| Position *     | High School/ROP Instructor                                 | ~ 0   |
| District/ROP * | Genoa City Unified School District                         | ~     |
|                | Pinecrest High School - Genoa City Unified School District | •     |
|                | Add Another S                                              | chool |
| Work Phone     | () Ext                                                     |       |
| Terms of Use * | I accept the Terms of Use                                  |       |
|                | Activate Ac                                                | count |
|                |                                                            |       |

- 7. Account Authorization: Your account now needs to be authorized by the College Coordinator. You'll see a screen confirming this, and you'll receive an email once your account is approved.
- 8. **Sign In:** Once authorized, you can sign in to CTE Course Connect using your email and password.
  - Forgot Password? You can reset it using the Forgot Password feature on the sign-in page if needed.

## Option 2: Sign In Using Your Google Account

If you're a High School Instructor, you can use your Google account for single sign-on. Here's how:

- 1. Sign In with Google:
  - From the Sign-In page, click Sign in with Google.

|                         |                            |                            | Sign In                                                                |
|-------------------------|----------------------------|----------------------------|------------------------------------------------------------------------|
|                         |                            |                            | Need a CTE Articulation account? <u>Request an</u><br><u>account</u> . |
| <b>CTE Articulation</b> |                            | Sign in with Google        |                                                                        |
| Students                | Teachers &<br>School Staff | College Faculty &<br>Staff | Sign in with email                                                     |
|                         |                            |                            | Password                                                               |
|                         |                            |                            | Sign In                                                                |
|                         |                            |                            | Forgot your password?                                                  |

- In the **Choose an account** Google window, select your Google account (usually your district-provided Gmail account) and sign in to Google with this account.
- Click **Continue** when prompted by Google to share your name and email address.

| G Sign in with Google |                                                                                                    |
|-----------------------|----------------------------------------------------------------------------------------------------|
| Sign in to            | By continuing, Google will share your name, email<br>address, language preference, and profile picture with<br>See<br>Privacy Policy<br>and Terms of Service.<br>You can manage Sign in with Google in your<br>Google Account. |
| Cancel                | Continue                                                                                                    |

- 2. **Redirect to Activation Page:** After selecting your Google account, you'll be taken to the Account Activation page.
- 3. Complete the Activation Page:
  - Confirm your **Name** (from your Google account).
  - Choose **High School/ROP Instructor** from the Position field.
  - Select your **District/ROP** and one or more **schools** associated with it. Note that an account can be linked to multiple schools but only one District/ROP.
  - Review the **terms of use** and, if you agree, check the box to accept them.
  - Click **Activate** Account.

| CTE Articulation | Account Activation                                           |  |  |  |  |
|------------------|--------------------------------------------------------------|--|--|--|--|
| Email            | alex@ctearticulation.com                                     |  |  |  |  |
| First Name *     | Alex                                                         |  |  |  |  |
| Last Name *      | Johnson                                                      |  |  |  |  |
| Position *       | High School/ROP Instructor                                   |  |  |  |  |
| District/ROP *   | Genoa City Unified School District 🗸                         |  |  |  |  |
|                  | Greendale High School - Genoa City Unified School District 🔹 |  |  |  |  |
|                  | Add Another School                                           |  |  |  |  |
| Work Phone       | () Ext                                                       |  |  |  |  |
| Terms of Use *   | I accept the Terms of Use                                    |  |  |  |  |
|                  | Activate Account                                             |  |  |  |  |

- 4. Account Authorization: Your account now needs to be authorized by the College Coordinator. You'll see a screen confirming this, and you'll receive an email once your account is approved.
- 5. **Sign In:** Once authorized, you can sign in to CTE Course Connect using your Google account. No need to create a password since you'll use your Google Account credentials to sign in.

#### Important Note for Google Sign-In Users:

When using Google, you will always sign in to CTE Course Connect by clicking the Google icon. Do not use the email and password field as detailed in Option 1 above. Additionally, do not use the CTE Course Connect password reset feature, as Google handles this for you. If you need to reset your password, please do so through Google.